# Инструкции по проведению измерений

# Исследования кожного покрова

## Шаг 1) Анализ кожи клиента – Измерения влажности

| Maistare /% Data Antil                                                                                                    | 511 Su-                                          |                        | SEV.                         |
|----------------------------------------------------------------------------------------------------|--------------------------------------------------|------------------------|------------------------------|
|                                                                                                    |                                                  | Moisture meter set     |                              |
| 10055<br>17%<br>17%<br>27%                                                                                                    | -:#<br>C - adamat<br>I Bathar<br>C , contr Da+ce |                        | Abstrace Charles<br>In State |
| 0%                                                                                                    |                                                  |                        | 1.939                        |
|                                                                                                    |                                                  |                        | Hecommonal                   |
| Molstine nodly and caudan<br>decit. Throte Disgraphic Alta<br>File: 2- Steep et-all, the mass achiever<br>File: 3- April: Data Decit. |                                                  |                        | 1                            |
|                                                                                                    | Philipping - Parameters                          | labor man Munitination | Harnisan. SharCwy            |

1) Кликните на иконке в левом нижнем углу. Выберите соответствующий измеритель влажности который вы используете, затем нажмите кнопку «Сохранить».

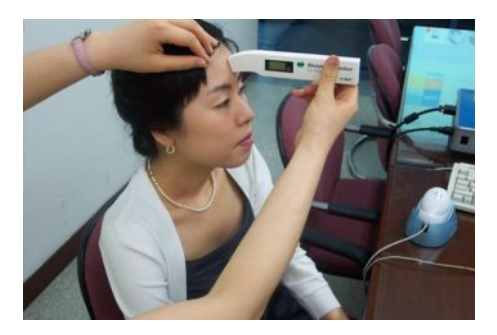

|                                                                                                    | MOISTUI      | RE MEASUREMEN |
|----------------------------------------------------------------------------------------------------|--------------|---------------|
| 5 222                                                                                                    | Moist U-20HE | 0             |
|                                                                                                    |              |               |
| A Design of the second second | 1 1 1        | 18            |
|                                                                                                    |              | 10            |

 Включите измеритель влажности и выберите Т-Зону на экране и приложите измеритель влажности на 3 секунды в Т-зону, пока не услышите бип-сигнал.

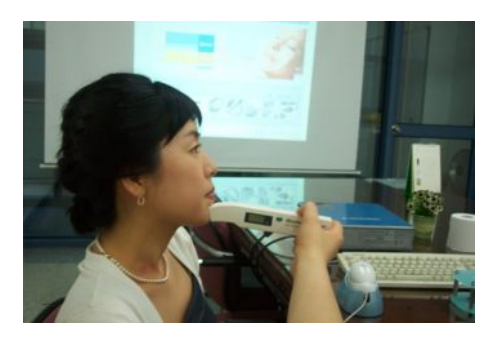

 Выберите U-Зону на экране и приложите измеритель влажности на 3 секунды в область U-Зоны пока не услышите бип-сигнал.

## Шаг 2) Анализ кожи клиента – Анализ жирности

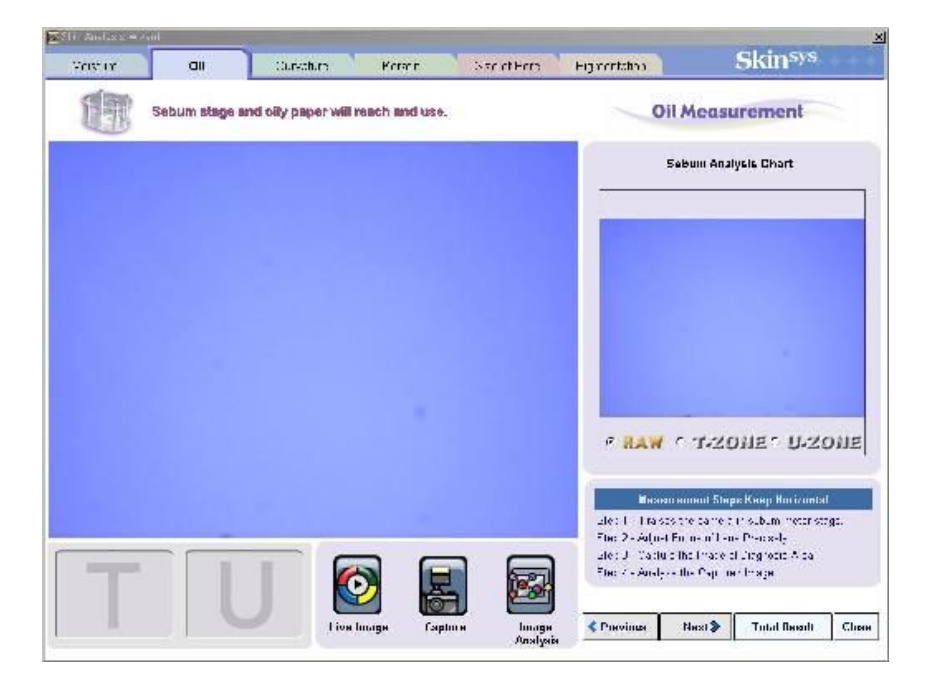

 Сделайте снимок чистой жировой салфетки, поместив ее в специальное гнездо на стойке определения жирности и предварительно сфокусировав (снимок в формате Raw).

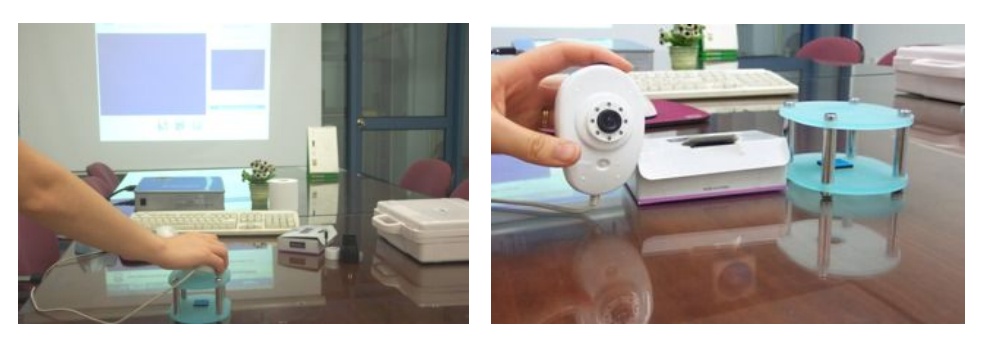

 Выберите Т-Зону. Приложите салфетку к Т-Зоне на 3 секунды. Поместите салфетку на стойке для определения жирности. Сфокусируйте и сделайте снимок. Нажмите Image Analysis. Посмотрите результат.

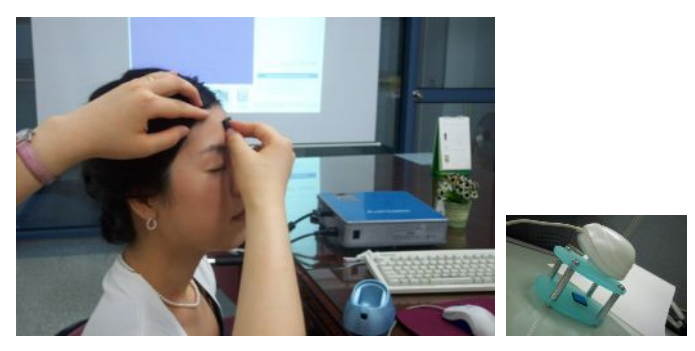

3) Выберите U-Зону. Выполните те-же операции для U-Зоны.

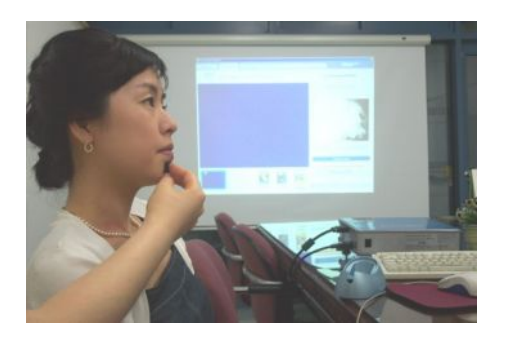

- 4) Нажмите Далее.
- Шаг 3) Анализ кожи клиента Анализ бугристости.

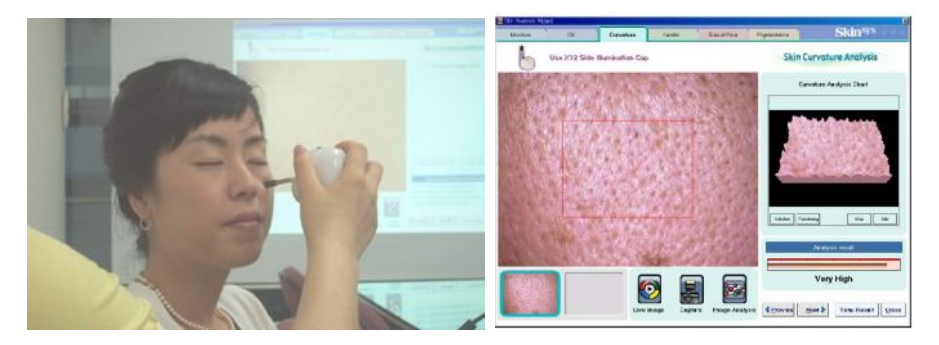

- 1) Установите Х12-кратную насадку на камеру.
- Приложите камеру к исследуемой зоне (□Прикладывайте камеру легко, без нажима) сфокусируйте и сделайте снимок.
- 3) Посмотрите результат анализа.
- 4) Нажмите Далее.

### Шаг 4) Анализ кожи клиента – Анализ кератина

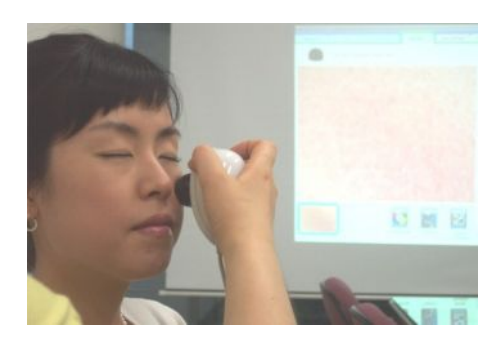

- 1) Установите Х50-кратную поляризованную насадку на камеру.
- 2) Приложите камеру к исследуемой зоне, сфокусируйте и сделайте снимок.
- 3) Нажмите кнопку Image Analysis
- 4) Посмотрите результат анализа
- 5) Нажмите Далее.

#### Шаг 5) Анализ кожи клиента – Анализ пор.

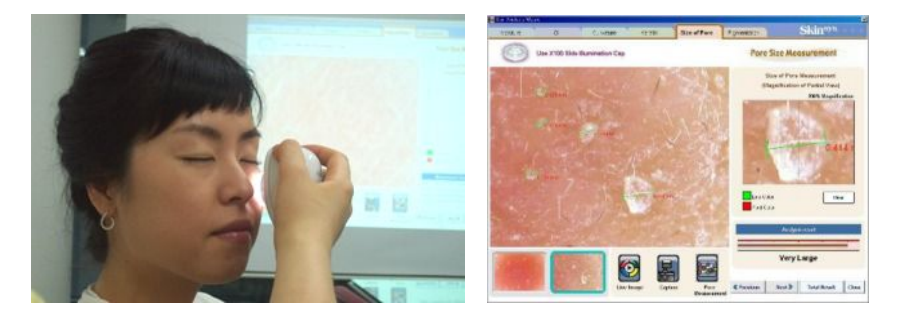

- 1) Установите Х100-кратную насадку с боковой подсветкой на камеру.
- 2) Приложите камеру к исследуемой зоне, сфокусируйте, сделайте снимок.
- 3) Установите размеры на 3-5 порах.
- 4) Кликните Pore Measurement.
- 5) Результатом анализа будет средняя величина размеров пор от общего количества измеренных пор.
- 6) Нажмите Далее.

Шаг 6) Анализ кожи клиента – Анализ пигментации

| Linder .       | 01                           | Denker | Ranato - | RendPas | Papentation                      | Skin <sup>wa</sup> |  |
|----------------|------------------------------|--------|----------|---------|----------------------------------|--------------------|--|
|                | Use X 54 Pointeed Filter Cap |        |          |         | Pigmentation Analysis            |                    |  |
| And the second |                              |        | 7 794    | Mar 1   | Skin Pigmentation Analysis Chart |                    |  |
|                |                              |        |          |         |                                  | 125                |  |
|                | 120                          |        |          |         |                                  |                    |  |
|                | 120                          |        |          |         | 1                                |                    |  |
|                |                              |        |          |         | Provide and a second             |                    |  |
|                |                              |        |          |         | -                                |                    |  |
|                |                              |        |          |         |                                  |                    |  |
| 1111           |                              |        | 1        |         |                                  | tradjetis seamet   |  |

- 1) Установите Х14-кратную поляризованную насадку на камеру.
- 2) Поместите камеру на место на коже без пигментации, сфокусируйте и сделайте снимок
- 3) Поместите камеру на участок кожи с пигментацией, сфокусируйте и сделайте снимок.
- 4) Поместите красный прямоугольник на исследуемую часть.
- 5) Нажмите Image analysis.
- 6) Нажмите Выход.
- 7) По окончании нажмите на кнопку Total result для получения итогового результата анализа кожи.

□ Легко прикладывайте насадки к коже и убедитесь, что насадка имеет достаточное прилегание для предотвращения эффекта интерференции.

1. Если Вы нажимаете кнопку Invoice Viewer и не видите бланк заказа аналогичного изображенному ниже, Пожалуйста, проверьте настройки принтера. Если принтер не установлен на компьютер, Вы не можете видеть Бланк заказа.

|                                           |                   | Record of Product Use |              |       |                     |                |           |        |
|-------------------------------------------|-------------------|-----------------------|--------------|-------|---------------------|----------------|-----------|--------|
| ent Name : Sandra B<br>inager : Richard ( | lullock<br>Sere   | 2005-06-28            |              |       |                     | Pag            | Page 1 of |        |
| Product Name                              | Model             | Cash                  | /Credit Card | Price | Discount            | Discount Price | Quantity  | Amount |
| Molisture Tone Freshener                  | Freshener         | R. Ha                 | Cash         | 15    | - 3( <del>W</del> ) | 3              | 0         | 12     |
| Pure Pores Hide                           | Pure Pores Hide   |                       | Cash         | 16    | - 6(₩)              | -58            | 5         | 74     |
| blue rosacea treatment                    | Chemist Bio-Maple | 7                     | Cash         | 62    | + 5(₩)              | -5             | 1         | 67     |
| de Givenchy Eau                           | Toilette Spray    |                       | Cash         | 55    | - 20(%)             | 11             | 1         | 44     |
| Total                                     |                   |                       |              | 148   |                     | -49            | 7         | 197    |
|                                           |                   |                       |              |       |                     |                |           |        |
|                                           |                   |                       |              |       |                     |                |           |        |
|                                           |                   |                       |              |       |                     |                |           |        |